# How to track your orders?

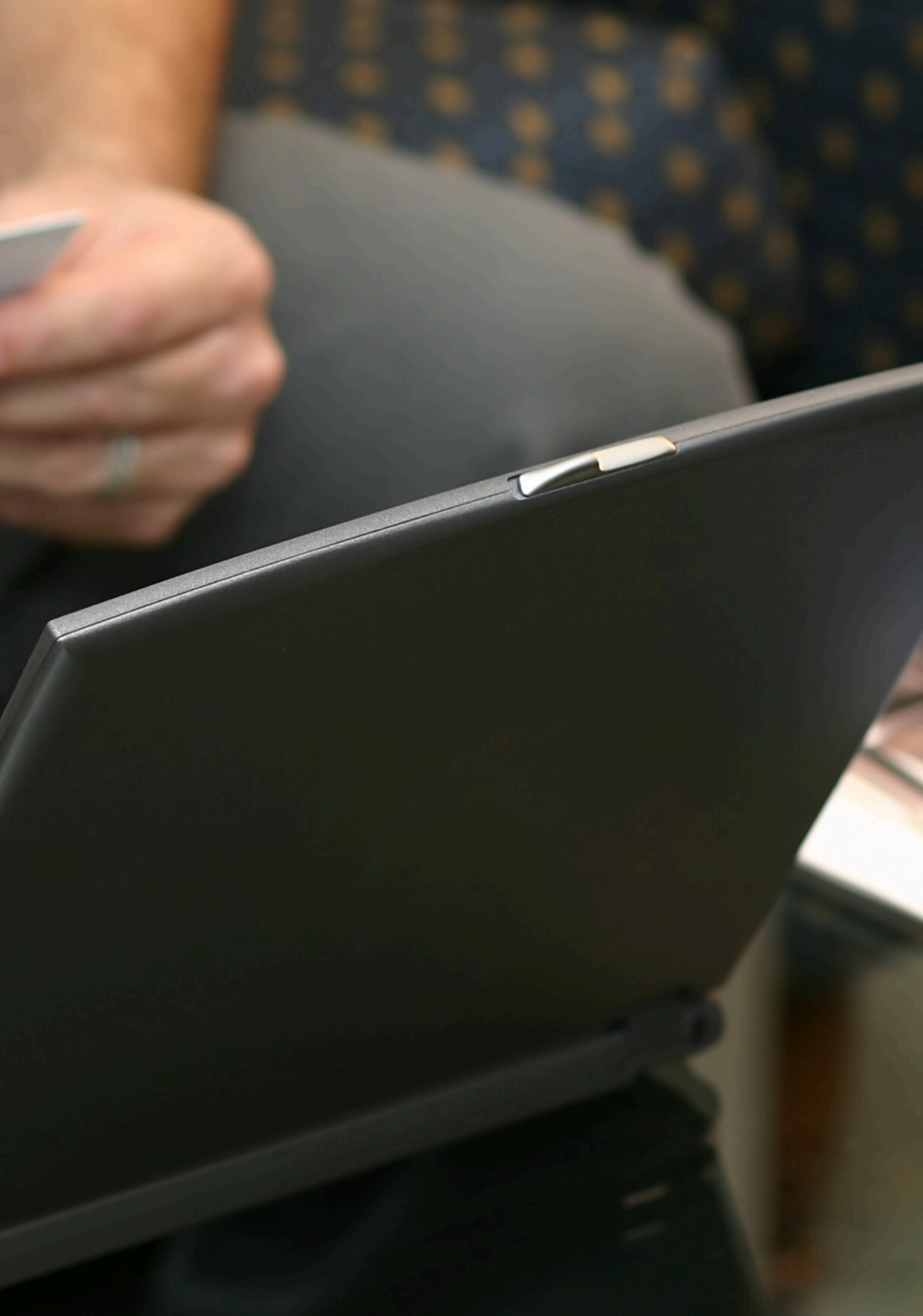

## To track your orders on the Amway Philippines store, follow these steps:

1. Log In: Visit the Amway Philippines online store and log in using your credentials.

#### 2. Navigate to Order History:

- Click on your profile icon or name to access your account dashboard.
- Look for a section labeled 'Order History' or 'My Orders' and click on it.

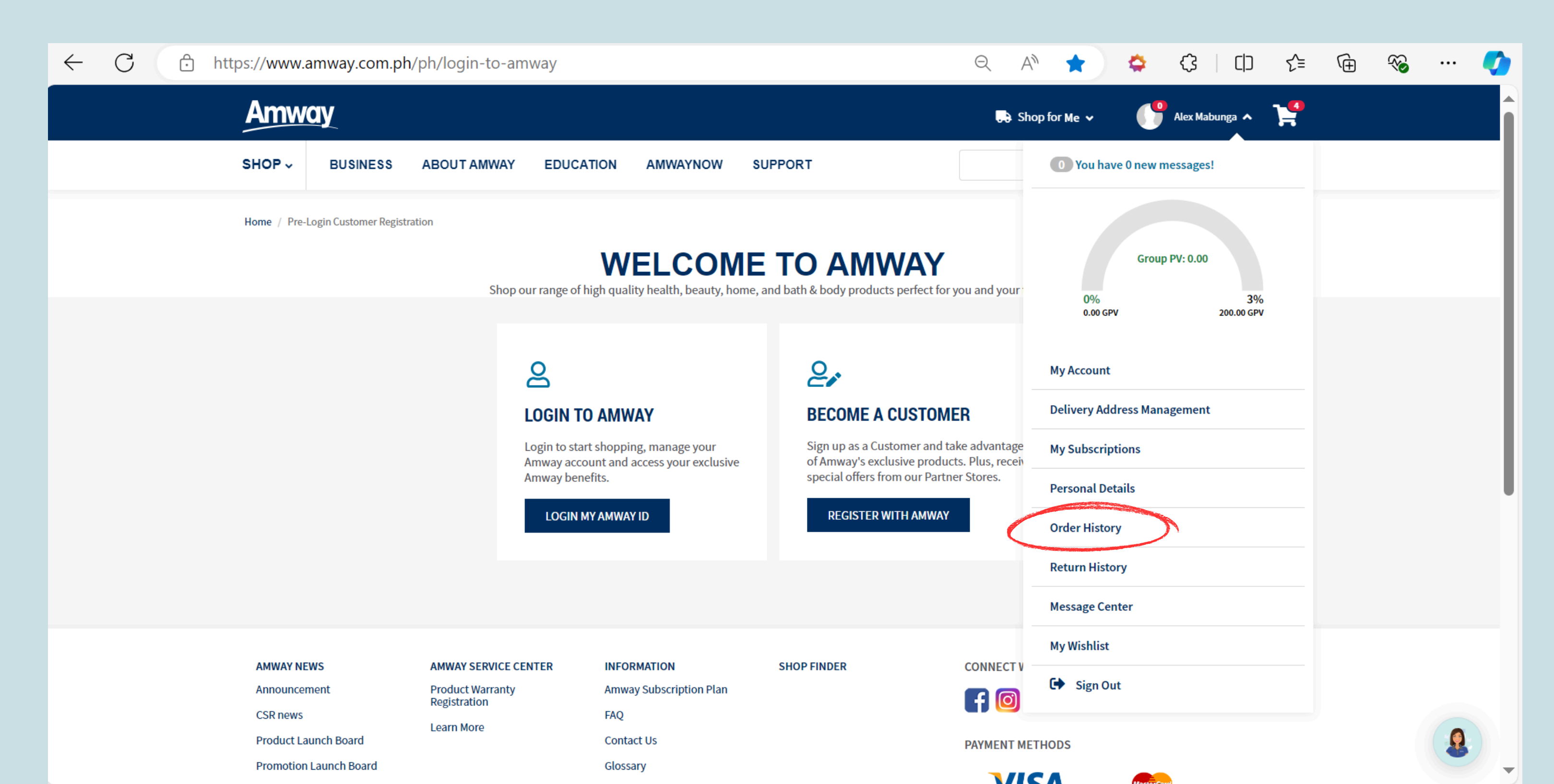

### 3. View Order Details:

- In the 'Order History' section, you'll see a list of your recent orders.
- Find the order you want to track and click on it to view the order details.

#### 4. Track Your Order:

- Look for a tracking number or tracking link within the order details. This information is typically provided once your order has been shipped.
- Click on the tracking number or link to be redirected, where you can see the real-time status of your shipment.

#### 5. Order Status:

• The status of your order might be displayed directly in the 'Order History' section, showing stages such as 'Processing,' 'Shipped,' or 'Delivered.'

| ← C              |                                       |            |         |            |            |        |                              | Q      |
|------------------|---------------------------------------|------------|---------|------------|------------|--------|------------------------------|--------|
| Amway            |                                       |            |         |            |            |        |                              |        |
| SHO              | P → BUSINESS AB                       | BOUT AMWAY | EDUCATI | ON AMWAY   | NOW SL     | JPPORT |                              |        |
|                  |                                       |            |         |            |            |        |                              |        |
| CONFIRMED ORDERS |                                       | OPEN ORE   | DERS    | PENDING    | ORDERS     | P      | CP ORDERS                    | AE SHO |
|                  | <b>Q</b> Search by order / item / ABC | 0 #        | SEARC   | н          |            |        |                              |        |
|                  | FILTERS (6)                           | Clear All  | OF      | DER NUMBER | ORDER DAT  | ſE     | PV/BV                        | PAYMEN |
| Order Date       |                                       | -          | - 700   |            | 18/07/2024 | 16:45  | PV: 83.43 / BV:<br>4303.14   | AR     |
|                  | Show All                              | ~          | 70      | 01724210   | 25/06/2024 | 20:20  | PV: 903.61 / BV:<br>46599.11 | AR     |
|                  | Order Type                            | +          | 70      | 01709606   | 25/06/2024 | 20:10  | PV: 903.61 / BV:<br>46599.11 |        |
|                  | Channel<br>Order Mode                 | +          | 70      | 01683863   | 14/05/2024 | 19:35  | PV: 64.36 / BV:<br>3318.75   |        |
|                  | Order Status                          | +          | 70      | 01673443   | 23/03/2024 | 15:20  | PV: 903.61 / BV:<br>46599.11 |        |
|                  | Other                                 | +          | 70      | 01673437   | 22/03/2024 | 18:00  | PV: 944.04 / BV:<br>48684.38 |        |
|                  |                                       |            | 70      | 01673414   | 22/03/2024 | 17:55  | PV: 567.06 / BV:<br>29241.96 |        |
|                  |                                       |            | 70      | 01673400   | 22/03/2024 | 17:30  | PV: 903.61 / BV:<br>46599.11 | AR     |

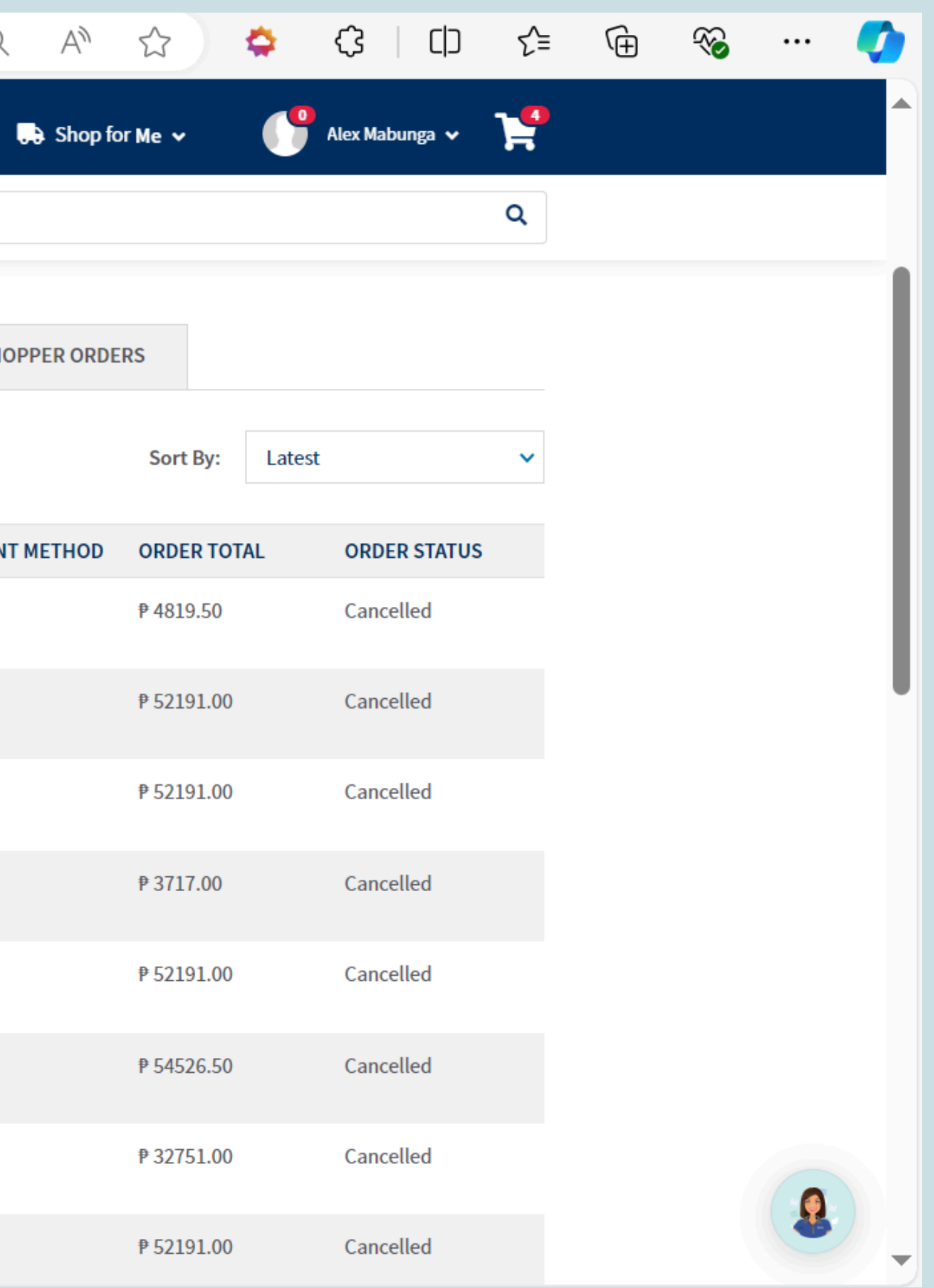